# Neb Inquiry Documents

#### There is a new check box to allow users to see documents in Web Inquiry. You can see All documents or NO documents.

| Employer: test |
|----------------|
|                |
|                |
|                |
|                |
|                |
| Image Access   |
| 0              |
|                |

### Methods for restricting documents

- If a case is marked Confidential/Sealed, no information from that case will be viewable on the web. There is a utility LGC can run to make sure all selected case subtypes are Sealed/Confidential. Examples are:
  - Adoptions
  - Juvenile no Juvenile information will be shown
  - Judicial Commitments
  - Orders of Protection
  - Expunged Cases
- If a document is marked non-public, that document will not be viewable on the web.

# There is a check box on the New Document screen in NGDM to check if "The document is Non-Public".

| New Document - NextGen Document Management                                    |                                                                                                    | – 🗆 X             |
|-------------------------------------------------------------------------------|----------------------------------------------------------------------------------------------------|-------------------|
| New Document                                                                  |                                                                                                    |                   |
| Where do you want to store the document? Scar<br>Contracts Folder             | anner/camera Review                                                                                     |                   |
| Attachment Encryption     Encryption:     (None)                              | Skip scanner user interface and configure scanner from a profile (Select one)                           | Capture<br>32-bit |
| What are the document attributes? Sav<br>Template:<br>Contracts Applie Applie | ave as: PUP (Multipage) *<br>Create document and close after capturing<br>pply a header/footer profile: |                   |
| Name Value Contract Date Contractor Test Terst1 Integer Expiration Date       | None) •                                                                                                 |                   |
| Net                                                                           |                                                                                                    | ment Cancel       |

### There is a check box in TnCIS scanning to be checked if the document is "Non-Public Attachment".

| e               | Document Storage Detail Webpage Dialog |  |
|-----------------|----------------------------------------|--|
| Save and Clo    | ose 🥒 More Options                     |  |
| General Au      | udit                                   |  |
| Description:    | motion to continue                     |  |
| Case Number:    | 28CC1-2019-CR-15113                    |  |
| File to Attach: | 15113.pdf                              |  |
| Date Filed:     | 9/17/2020                              |  |
| Date Added:     | 9/17/2020 8:56:45 AM                   |  |
| File Type: 👝    | Adobe PDF                              |  |
|                 | Non-Public Attachment                  |  |
|                 |                                        |  |
|                 |                                        |  |
|                 |                                        |  |

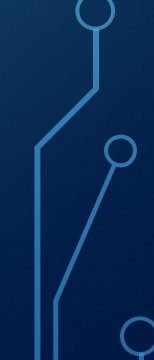

# How to suppress certain fields on documents using TnCIS scanning.

The original document will be scanned as non-public.
A copy will need to be made of the original document and the fields manually redacted (magic marker?)
The copy with "manually redacted" fields will need to be

re-scanned as a public document

How to suppress certain fields on documents using NGDM.

• The document will be scanned as non-public

 Any fields to be restricted will need to be redacted, printed with redactions

• The document with the redacted information will need to be re-scanned and saved as a public document

# **E-filing**

 The clerk will review the E-Filed Cases before they are added. They will be responsible for reviewing those images and redacting or marking non-public as necessary.

• If an E-Filed case subtype is Sealed/Confidential, those cases will not be viewable.

## Concerns

Driver License Numbers
Social Security Numbers
Victims/Witness addresses
TCA 10-7-504 (a) (29)

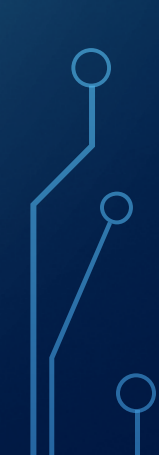

## Disclaimer

•LGC will not be responsible for documents accessible through this portal since it's under the clerk's purview and controlled within the options they can select.

#### How to get Web Inquiry Documents in your office!!!

- LGC will absorb the cost for Web Inquiry Document upgrade
- Email <u>dsmith@localgovcorp.com</u> and we will discuss what needs to be completed prior to the update.
- Disclaimer must be signed, dated and returned by email
- Russel Gibbons will contact you for information prior to completion of the upgrade